## Transitional Reinsurance Program – Reinsurance Contributions Tools and Resources Fact Sheet

For general questions, email the Transitional Reinsurance Program's Contributions mailbox at reinsurancecontributions@cms.hhs.gov.

| Site                                                                                                    | How to Access                                                                                                    | Available Actions and Materials                                                                                                    |
|----------------------------------------------------------------------------------------------------|----------------------------------------------------------------------------------------------------|----------------------------------------------------------------------------------------------------|
| CCIIO<br>https://www.cms.gov/cciio/                                                                     | <ol> <li>Go to <u>https://www.cms.gov/cciio/</u>.</li> <li>Locate Programs and Initiatives under the CCIIO logo.</li> <li>Select Premium Stabilization Programs from the list.</li> <li>Select Transitional Reinsurance Program –<br/>Reinsurance Contributions to open the reinsurance<br/>contributions webpage.</li> </ol>                                                                                                    | <ul> <li>On the CCIIO website you can find:</li> <li>Information on Reinsurance Contributions requirements, including who, what, and when</li> <li>2014 &amp; 2015 deadline dates for submission and payments</li> <li>Updates to the 2015 benefit year submissions</li> <li>Announcement of the Form's availability</li> <li>Links to presentations, operational guidance, and additional resources</li> </ul>                                                                                                    |
| Registration v. Technical Assistance Portal<br>https://www.regtap.info<br>Site Registration is required | <ol> <li>Go to <u>https://www.regtap.info</u>.</li> <li>If you have a REGTAP account, enter your email address<br/>and password, and select the <b>Submit</b> button.</li> <li>If you <b>do not</b> have a REGTAP account, select the<br/><b>Register as a New User</b> link from the main page.</li> <li>Complete the <b>New User</b> form and select the check<br/>box to receive REGTAP notifications</li> <li>Select the <b>Acknowledgment Statement</b> check box at<br/>the bottom of the page</li> <li>Select the validation link sent to the email address<br/>provided for registration to complete the process and<br/>create a <b>REGTAP</b> account</li> </ol> | <ul> <li>On the REGTAP site you can:</li> <li>Register for webinars</li> <li>Receive notifications</li> <li>Receive emails announcing information on upcoming webinars and updates</li> <li>Use the My Dashboard option to access:</li> <li>Presentations, educational materials, and additional resources located in the Library filter by "Reinsurance-Contributions"</li> <li>Announcements</li> <li>Archives</li> <li>Frequently Asked Questions (FAQs) located under the FAQs icon, filter by "Reinsurance-Contributions"</li> <li>2014 and 2015 information</li> </ul> |
| Pay gov<br>https://pay.gov<br>Site Registration is required                                             | <ol> <li>Go to <u>https://pay.gov</u>.</li> <li>If you have a Pay.gov account, select Log in from the top of the screen.</li> <li>If you do not have a Pay.gov account, select Register from the top of the screen.</li> <li>Complete all registration fields</li> <li>Select the check box to receive notification of ACH payments</li> <li>Select the Pay.gov Rules of Behavior check box</li> <li>Select Register Account</li> </ol>                                                                                                    | <ul> <li>On the Pay.gov site you can:</li> <li>Type '2015 ACA' in the Search field to locate the 2015 ACA Transitional Reinsurance Program Annual Enrollment and Contributions Submission Form (Form)</li> <li>Complete the Form(s)</li> <li>Schedule payment(s) of Reinsurance Contributions</li> <li>Enter payment information</li> <li>Submit the Form(s)</li> <li>Review previously submitted Forms and payments</li> </ul>                                                                                                    |